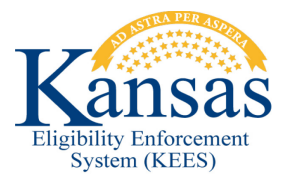

## WA176 MULTIPLE TASKS CREATED AFTER IMAGING

After imaging a document, multiple duplicated tasks are sometimes produced in error. This is an example of what you may see:

Application – 155256 Application – 155256 Application – 155247 Application – 155247

The User will need to do the following:

- Claim all of the tasks that were created.
- Process/Complete your task as normal (for ex: Application 155256). Completing just one of the 155256 tasks will actually complete both 155256 tasks.
- Once you are done, navigate back to your assigned tasks on Task Inventory.
- Check the box next to <u>one</u> of the remaining tasks (for ex: Application 155247) and click Void. This will void both of the remaining tasks – you should only check mark one of the tasks as trying to take action on both of them will throw an error.

## **Document Change Log**

| Date       | Version | Author     | Change Description      |
|------------|---------|------------|-------------------------|
| 01/28/2014 | 1.0     | D. Gibbons | Initial draft completed |
| 02/10/2014 | 1.1     | J. Garcia  | Updates made            |
| 03/03/2014 | 1.1     | J. King    | Workaround approved     |
| 07/16/2015 | 2.7     | J. King    | Updates made            |

\*Update version/date in document footer.